## **Installment Transacton Procedures**

| INSTALLMENT                                                                           |                                                                                                    |
|---------------------------------------------------------------------------------------|----------------------------------------------------------------------------------------------------|
| Terminal Display                                                                      | <b>User- Action</b>                                                                                      |
| CIMBBANK<br>Sale<br>Loyalty Void                                                      | 1. Press I for Installment.                                                                              |
| CIMBBANK<br>Installment<br>Insert/Swipe/Enter<br>Card No:                             | 2. Insert/Swipe/Enter<br>card.                                                                           |
| CIMBBANK<br>Installment<br>Select Merchant<br>1 . INST 6 Months<br>2 . INST 12 Months | 3. Select installment<br>INST 6 Months.                                                                  |
| CIMB BANK<br>Installment<br>RM 500.00<br>Enter Pin:                                   | <ol> <li>Enter value for installment.</li> <li>and press <enter></enter></li> <li>to confirm.</li> </ol> |
| CIMB BANK<br>Installment<br>RM 500.00<br>Enter Pin:                                   | 5. Cardholder to key in<br>PIN and press <b><enter></enter></b> .                                        |
| CIMB BANK<br>Installment<br>APPROVED                                                  | <ol> <li>6. Transaction approved.</li> <li>Receipt printed out</li> </ol>                                |

| Printing                                                 | (Merchant copy).                                                |
|----------------------------------------------------------|-----------------------------------------------------------------|
| CIMBBANK<br>Installment<br>Prnt Cust Copy? Yes 1<br>No 1 | <ol> <li>Select <b>1</b> Yes to print customer copy.</li> </ol> |
|                                                          |                                                                 |
| APPROVED                                                 | 8. Transaction completed.<br>Receipt printed out                |
| Printing                                                 | (Customer copy).                                                |

Quick Referrence Guide Model: VX 675